## How Renew Your Animal License on Cityview Portal

- 1) Go to the Cityview Portal at https://eservices.fortsask.ca/CityviewPortal
- 2) Use your previously created account to login

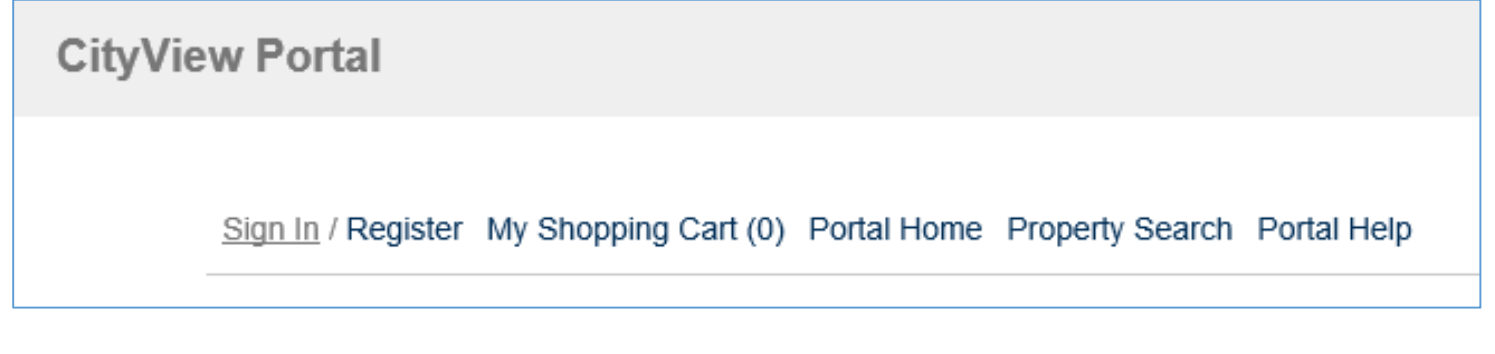

3) Once you have signed in, click on the My Items option.

Sign Out My Account My Items My Shopping Cart (0) Portal Home Property Search Portal Help

4) Using the sideways arrow, expand the My Animal License Applications section

## My Items

This page lists all the applications and other items in which you are a contact.

Click Here to view the items in your shopping cart.

Expand All / Collapse All

My Animal License Applications

Show Active 🗸 🗸

| Reference Number *  | Name *    | Address *                                     | Status * | Date Created * |
|---------------------|-----------|-----------------------------------------------|----------|----------------|
| LC2020000238        | My Animal | 10005 102 ST, Fort<br>Saskatchewan, AB T8L2C5 | Active   | 10/20/2020     |
| Add Fees to My Cart |           | 1                                             |          |                |

5) Click the Add Fees to My Cart button for each animal you are renewing. If you no longer require a license please email <u>animals@fortsask.ca</u> to have the license updated to no longer show.

| My Items                                                                         |           |                                               |          |                |
|----------------------------------------------------------------------------------|-----------|-----------------------------------------------|----------|----------------|
| This page lists all the applications and other items in which you are a contact. |           |                                               |          |                |
| Expand All / Collapse All                                                        |           |                                               |          |                |
| My Animal License Applications                                                   |           |                                               |          |                |
|                                                                                  |           |                                               |          | Show Active 🗸  |
| Reference Number +                                                               | Name +    | Address *                                     | Status + | Date Created * |
| LC2020000238                                                                     | My Animal | 10005 102 ST, Fort<br>Saskatchewan, AB T8L2C5 | Active   | 10/20/2020     |
| Add Fees to My Cart                                                              |           |                                               |          |                |
| New Animal - No previous licence                                                 |           |                                               |          |                |

6) If required, you can also apply for a license for a new pet by clicking the New Animal – No Previous license option. Fill out the all the required fields and then pay for both licences at the same time.

New Animal - No previous licence

7) When all Fees have been added, click the My Shopping Cart option.

| Sign Out My Account M | Ay Items My Shopping | g Cart (1) Portal Home | Property Search | Portal Help |
|-----------------------|----------------------|------------------------|-----------------|-------------|

8) Once in the Shopping cart, please ensure you have a credit card or debit card ready before clicking the Make Payment button.

| My Shoppi                                                                                                    | ng Cart   |                 |           |
|----------------------------------------------------------------------------------------------------|-----------|-----------------|-----------|
| - LC2020000238                                                                                                    |           |                 |           |
|                                                                                                    |           | Remove Fees fro | m My Cart |
| <b>Fee Туре</b>                                                                                                    | Amount    | Amount Paid     |           |
| Neutered or Spayed Dog (Pre-Pay)                                                                                                    | \$35.00   | \$0.00          |           |
| Totals:                                                                                                    | \$35.00   | \$0.00          |           |
| Total Selected:                                                                                                    | \$35.00   |                 |           |
| Total Amount Owing:                                                                                                    | \$35.00   |                 |           |
| You will be redirected to our payment page hosted by Bambora. Please wait for your receipt number to show before closing this page, otherwise your payment will not be recorded properly. |           |                 |           |
| Mak                                                                                                    | e Payment |                 |           |

9) Click the Make Payment button. You will be redirected to an external payment processor site to enter your payment details.

It is very important that you do not close either website before receiving payment confirmation.

| \$35.00 CAD      |           | 5e5e70d5-2be6-41c0-99d |  |
|------------------|-----------|------------------------|--|
| Card             |           |                        |  |
| Name on card     |           |                        |  |
| Card number      |           |                        |  |
| 01 🗸 2           | 2020 -    | Card cvd               |  |
| DRESSINFORMATION | 1         |                        |  |
| Name             |           |                        |  |
| MyEmailAddress(a | @email.ca | Phone number           |  |
| Address line 1   |           | Address line 2         |  |
| City             |           | Postal/zip code        |  |
| Alberta          | *         | Canada                 |  |
| MMENTS           |           |                        |  |
|                  |           |                        |  |
|                  |           |                        |  |
|                  |           |                        |  |

10) Once your payment is processed successfully you will be redirected back to the Cityview Portal.

| Print This Receipt                                       |              |  |
|----------------------------------------------------------|--------------|--|
| Thank you! Your payment has been received and processed. |              |  |
| Transaction ID:                                          | 10000129     |  |
| Hansactorrib.                                            | 10000123     |  |
| Application Number(s):                                   | LC2020000238 |  |
| Date:                                                    | 10/20/2020   |  |
| Amount:                                                  | \$35.00      |  |
|                                                          |              |  |
|                                                          | Continue     |  |

11) You will be emailed a copy of the receipt. You can also print a copy if you prefer by clicking the Print Receipt button.

| Print This Receipt     |                                                   |
|------------------------|---------------------------------------------------|
| Thank yo               | ou! Your payment has been received and processed. |
| Transaction ID:        | 10000129                                          |
| Application Number(s): | LC2020000238                                      |
| Date:                  | 10/20/2020                                        |
| Amount:                | \$35.00                                           |
|                        |                                                   |
|                        | Continue                                          |

12) Your Animal License(s) have now been renewed. Please keep your tag as this is a life time tag and will not be replaced unless lost.